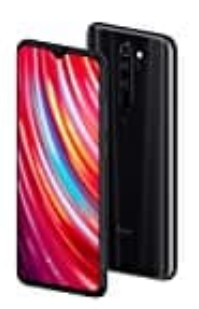

Xiaomi Redmi Note 8 Pro

## **Display Ruhezeit einstellen**

1. Öffne zunächst die **Einstellungen** App. Tippe anschließend auf **Display**.

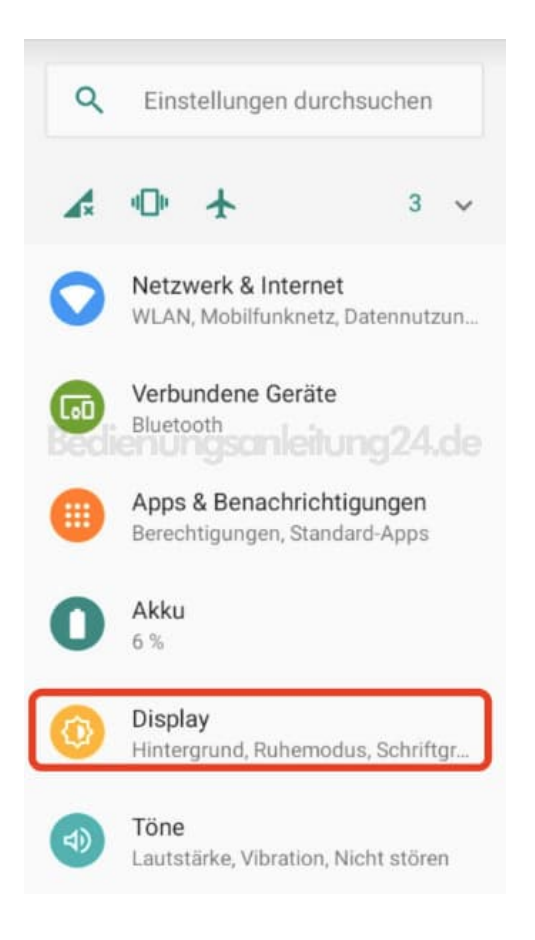

2. Tippe jetzt auf **Erweitert**, um das erweiterte Menü anzuzeigen.

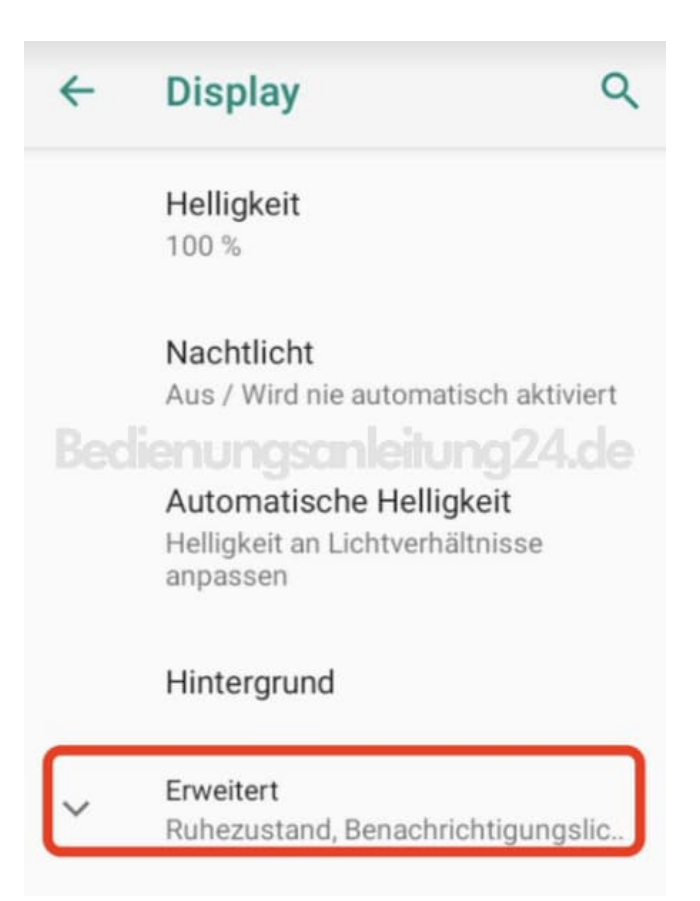

## 3. Wähle hier den Eintrag **Ruhezustand**.

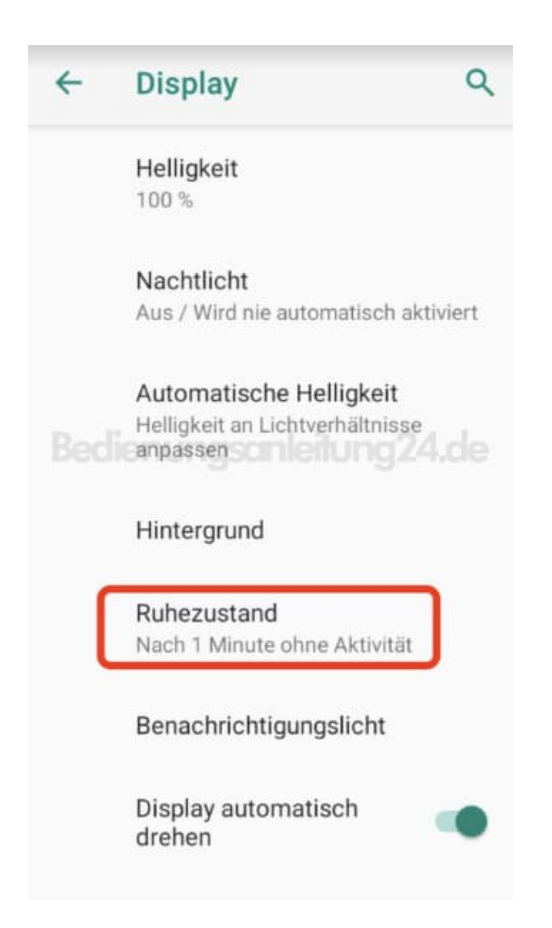

4. Tippe jetzt auf die gewünschte Zeit.

| ←                             | Display Q               |
|-------------------------------|-------------------------|
|                               | Hallinkait              |
| Ruhezustand                   |                         |
| 0                             | 15 Sekunden             |
| 0                             | 30 Sekunden             |
|                               | n1 Migutenleitung 24.de |
| 0                             | 2 Minuten               |
| 0                             | 5 Minuten               |
| 0                             | 10 Minuten              |
| 0                             | 30 Minuten              |
| Display automatisch<br>drehen |                         |

5. Die Änderung wird sofort übernommen und angezeigt.

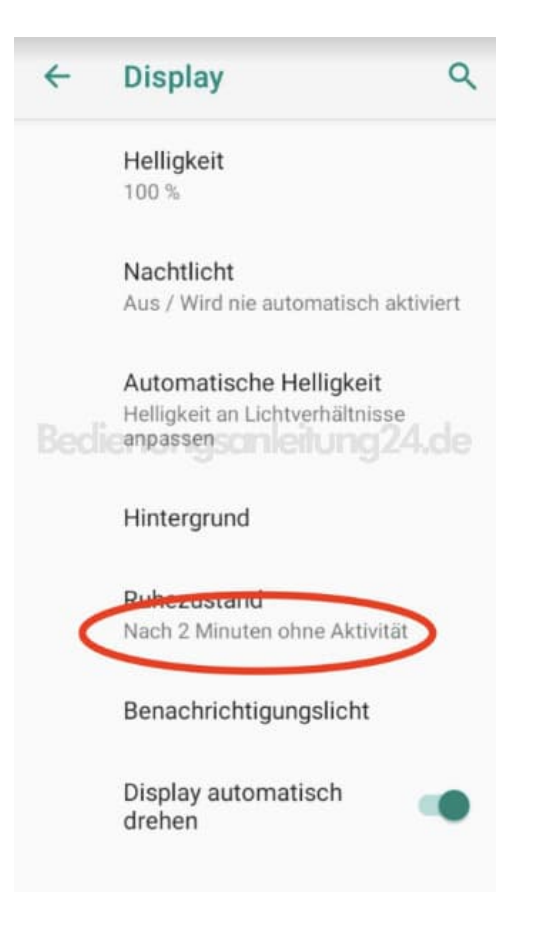